**赵晓静** 2018-04-13 发表

经常有用户需要对BladeSystem c7000刀箱中的VC模块进行限速配置,以用来实现操作系统下网卡的 速率限制!此配置适用于HPE VC FlexFabric 10Gb/24-Port Module, HPE VC FlexFabric-20/40 F8 M odule以及HPE Virtual Connect Flex-10/10D Module等常用VC模块!

VC模块型号: HPE VC FlexFabric-20/40 F8 Module

刀片信息: HPE ProLiant BL460c Gen9

网卡型号: HPE FlexFabric 20Gb 2-port 650FLB Adapter

操作系统: VMware ESXi6.0U3

1、先通过VSphere Client或者VCenter查看当前VMware ESXi6.0的网卡速度。在配置——>网络中查看:

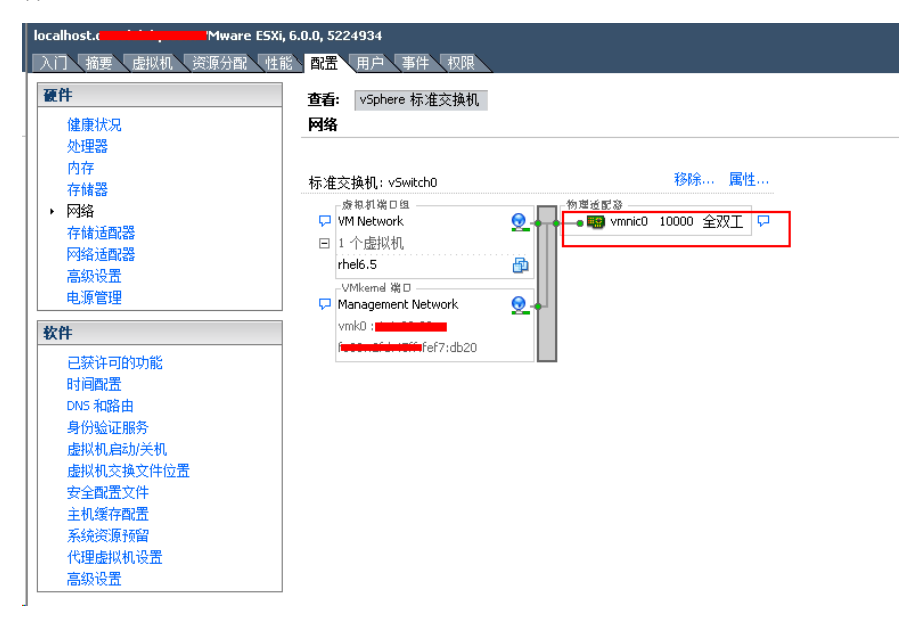

2、登陆VCM管理界面,如果是多网络(即Shared Uplink Sets),限制速度设置:在Ethernet——>A dvanced Settings——>Multiple Networks Link Speed Settings中将首选速度和最大速度都设置为限速的值。

| ) Domain Status View Legend | Ethernet Settings                                                                             |
|-----------------------------|-----------------------------------------------------------------------------------------------|
| 3 🔻 🛆 🙆 🕚                   | MAC Addresses Port Monitoring Advanced Settings                                               |
|                             |                                                                                               |
| 1d Contiguration Items ?    | VLAN                                                                                          |
| omain Settings 🛛 🛨 📥        |                                                                                               |
| Configuration               | Server VLAN Tagging Support                                                                   |
| IP Address                  | Force server connections to use the same VLAN mappings as shared uplink sets                  |
| Enclosures                  |                                                                                               |
| Backup/Restore              | VLAN Capacity                                                                                 |
| Storage Mgmt Credentials    | O Legacy VLAN capacity (Up to 320 VLANs per module and 28 VLANs per server connection).       |
| SNMP Configuration          | • Expanded VLAN capacity (Up to 8192 VLANs per domain, up to 1000 VLANs in use, and 162 VLANs |
| System Log                  |                                                                                               |
| Stacking Links              | Multiple Networks Link Speed Settings                                                         |
| Users/Authentication        | When using manned VLAN tags (multiple perworks over a single link), these                     |
| Ethernet                    | settings will be used for the overall Link speed control.                                     |
| MAC Addresses               |                                                                                               |
| Port Monitoring             | Set a Custom value for Preferred Link Connection Speed                                        |
| Advanced Settings           | Selected Speed: 1 Gb                                                                          |
| sFlow Settings              | 0.1 Gb                                                                                        |
| Quality of Service (QoS)    |                                                                                               |
| IGMP Settings               |                                                                                               |
| Fibre Channel               | ✓ Set a Custom value for Maximum Link Connection Speed                                        |
| Server Serial Numbers       | Selected Speed: 1 Gb                                                                          |
| Connections                 | 0.1 Gb                                                                                        |
| Former Brefiles             |                                                                                               |
| Server Fromes               |                                                                                               |
|                             |                                                                                               |

3、如果是简单网络(即Ethernet Network),限制速度设置:在Ethernet network——>选择简单网络 名点击Edit——>Advanced Network Settings中将首选速度和最大速度都设置为限速的值,并将上联口 中的Speed/Duplex从默认的Auto直接更改为限速值。

| Network                  |                |                         |      |                |                        |     |              |        |
|--------------------------|----------------|-------------------------|------|----------------|------------------------|-----|--------------|--------|
| Network Name             |                |                         |      |                |                        |     |              |        |
| vNet_1_x5                |                |                         |      |                |                        |     |              |        |
| Color none               | Labels Type    | e to add Network Labels |      |                |                        |     |              |        |
|                          | Type           | to add Network Labels   |      |                |                        |     |              |        |
| Smart Link 🗌 Private N   | letwork 🗹 Enab |                         |      |                |                        |     |              |        |
| Advanced Network Setti   | ngs            |                         |      |                |                        |     |              |        |
| Set preferred connection | in speed 🔽     |                         |      |                |                        |     |              |        |
| Selected Speed: 1        | Gb             |                         |      |                |                        |     |              |        |
| 0.1 Gb                   |                |                         |      |                | 20 Gb                  |     |              |        |
|                          |                |                         | 1 1  |                | · · ·                  |     |              |        |
| Set maximum connection   | n speed        | 最大最小谏室都设置成              | 1Gb  |                |                        |     |              |        |
| Selected Speed: 1        | Gb             |                         |      |                |                        |     |              |        |
| 0.1 Gb                   |                |                         |      |                | 20 Gb                  |     |              |        |
|                          |                |                         |      |                | · · · · ·              |     |              |        |
|                          |                |                         |      |                |                        |     |              |        |
|                          |                |                         |      |                |                        |     |              |        |
|                          |                |                         |      |                |                        |     |              |        |
| External Uplink Por      | ts             |                         |      |                |                        |     | 这里由auto改成    | 1Gb    |
| Port                     | Port Role      | Port Status             |      | Connector Type | Connected To           | PID | Speed/Duplex | Action |
| Back2-c7000-down         | NA             | Linked-Active           | 1 Gh | CED D ME       | Bruho Chook 2010M (12) | 0   | 1.0h         | Delete |

4、在被限速的刀片Profile中检查,被限速的网络速度范围变成了定值,比如1Gb-1Gb。

| Edit Serv                  | er Profile: Profile_01 |                     |              |                                |                |                        |
|----------------------------|------------------------|---------------------|--------------|--------------------------------|----------------|------------------------|
| Profile                    |                        |                     |              |                                |                |                        |
| Profile Name<br>Profile_01 | Network Acc            | ess Group Boot Mode | Status       | ✓ Hide Unused FlexNICs         | 2              |                        |
| Ethernet /                 | dapter Connections     |                     |              |                                |                |                        |
| Port Netwo                 | rk Name Sta            | tus Port Speed Type | Allocated P  | ort Speed (Mi Multicast Filter | MAC            | Mapping                |
| 1 vNet_1                   | _x5 🔮                  | ) AUTO              | 1 Gb - 1 (   | 3b None                        | -DB-20         | LOM1:1-a => Bay 1:d1:v |
| 2 vNet_2                   | _x5 🔽                  | CUSTOM              | 🕥 1 Gb - 10  | Gb None                        | DB-28          | LOM1:2-a => Bay 2:d1:v |
| 3 vNet_1                   | _x3x4 🔇                | CUSTOM              | 😒 1 Gb - 1 G | 3b None                        | DB-21          | LOM1:1-b => Bay 1:d1:v |
| 4 vNet_2                   | _x3x4 🔮                | CUSTOM              | 😒 1 Gb - 10  | Gb None                        | 00-00-00-00-29 | LOM1:2-b => Bay 2:d1:v |

5、再次通过VSphere Client或者VCenter查看现在VMware ESXi6.0的网卡速度。在配置——>网络中查看,速率已经变成限速后的值了。

|   | localhost. VMware ESXi         | 6.0.0, 5224934                                                                                                    |
|---|--------------------------------|----------------------------------------------------------------------------------------------------|
| 1 | 入门 摘要 虚拟机 资源分配 性能<br><b>硬件</b> |                                                                                                    |
|   | 健康状况                           | 回日、 Face Witte Citer Citer C |
|   | 处理器<br>内存<br>存储器               | 标准交换机; v5wtch0 移除 属性                                                                                                    |
|   | ▶ 网络<br>存储适配器                  | ☆和和な口盤<br>マ MM Network  ●  ●  「 ●  「 ●  「 ●  「 ●  ●  ●  ●  ●                                                                                                    |
|   | 网络适配器高级设置                      | Vmk0 : 1.1.30.33                                                                                                    |
|   | 电源管理<br>软件                     | ef7:db20                                                                                                    |
|   | 已获许可的功能时间配置                    |                                                                                                    |
|   | DNS 和路由<br>身份验证服务              |                                                                                                    |
|   | 虚拟机启动/关机<br>虚拟机交换文件位置          |                                                                                                    |
|   | 安全配置文件<br>主机缓存配置               |                                                                                                    |
|   | 系统资源预留<br>代理虚拟机设置              |                                                                                                    |
|   |                                |                                                                                                    |

6、也可以通过vswitch属性查看现在网卡的实际速度。

| 口 网络适配器                                                                                                    |                      |                                 |                                                                                                    |                                                                                                    |
|----------------------------------------------------------------------------------------------------|----------------------|---------------------------------|----------------------------------------------------------------------------------------------------|----------------------------------------------------------------------------------------------------|
| ☆ Yin Communic Communic Comm | <br>  速度  <br>  1000 | 观察的 IP 范围<br>1.1.0.1-1.1.31.254 | 适配器详细信息         Emulex Corporation HP F         名称:         位置:         驱动程序:         状态         链接状态:         配置的速度,双工:         实际的速度,双工:         iSCSI 端口绑定:         网络: | exFabric 20Gb 2-port 650FLB Ada<br>vmnic0<br>PCI 0000:06:00.0<br>ebxnet<br>已连接<br>自动协商<br>1000 Mb, 全双工<br>已禁用<br>1.1.0.1-1.1.31.254 |
| 添加                                                                                                    |                      | 编辑 移除                           |                                                                                                    |                                                                                                    |

限速配置关键注意事项:

1、一定要先确认限速的网络是多网络还是简单网络。两种网络的限速配置方法不一样。

2、简单网络限速后,一定要将上联口中的Speed/Duplex从默认的Auto直接更改为限速值。否则在Prof ile的网络中看到的还是一个浮动范围,而不是固定值。